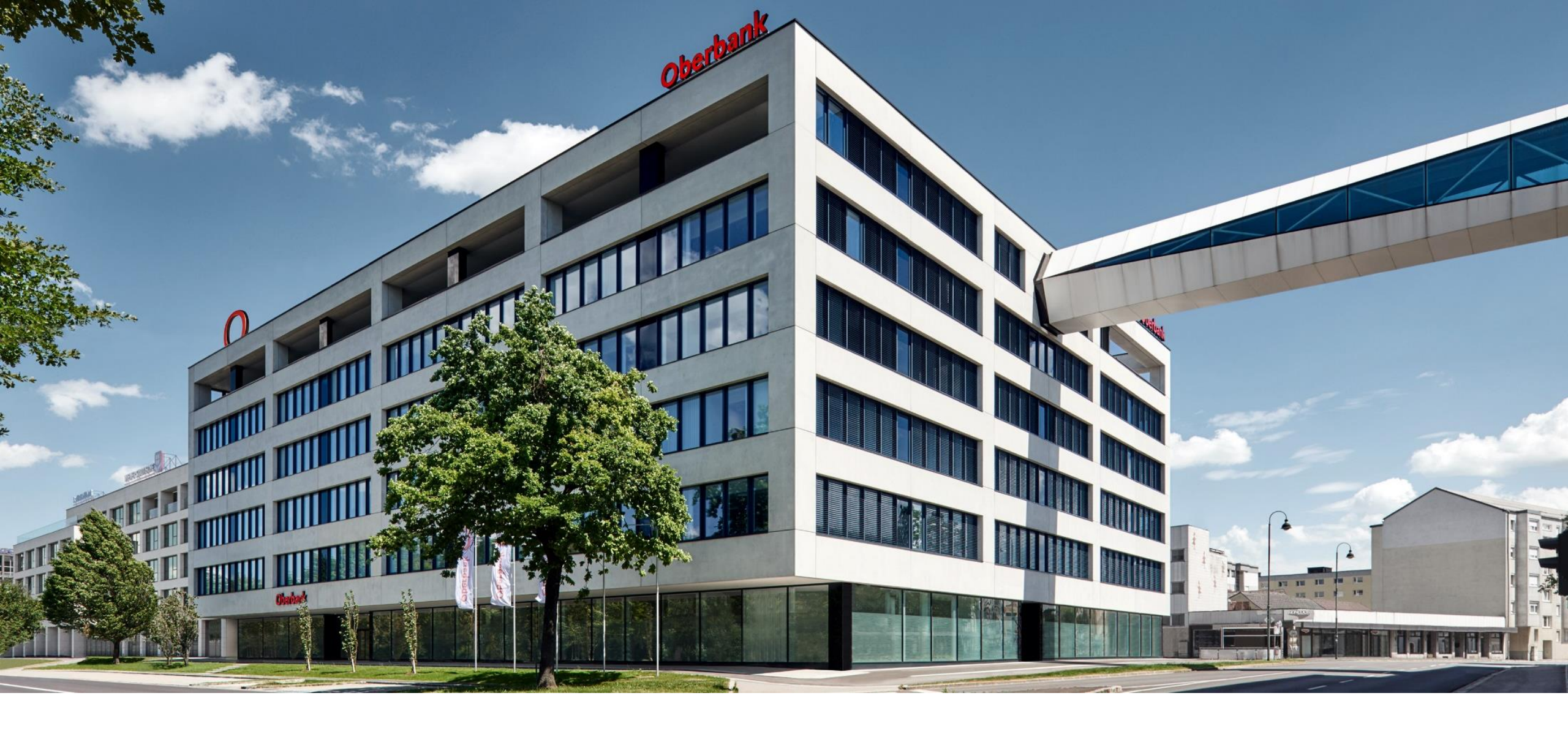

### Beantragung der Investitionsprämie 2020

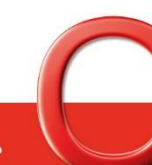

Oberbank. Nicht wie jede Bank.

### Rufen Sie die AWS-Website <u>www.aws.at</u> auf und öffnen Sie rechts oben die Menüleiste.

| Austria Wirtschaftsservice ×<br>Diese Website verwendet Cookies. Indem Sie weiter auf dieser Website r<br>aws austria wirtschaftsservice | avigieren, ohne die Cookie-Einstellungen Ihres Internet Browsers zu ändern,                          | ✓ ▲ ♂ Suchen stimmen Sie unserer Verwendung von Cookies zu. <u>Mehr Informationen</u>                           | - ₫ ×<br>♪ ि☆ ಔ<br>OK                                                                      |  |  |
|----------------------------------------------------------------------------------------------------|----------------------------------------------------------------------------------------------------|----------------------------------------------------------------------------------------------------|--------------------------------------------------------------------------------------------|--|--|
|                                                                                                    | aws Investitionsp                                                                                    | nrämie mehr erfahren                                                                                            |                                                                                            |  |  |
|                                                                                                    | Übersicht - Corona: Hilfen des Bundes mehr erfahren                                                  |                                                                                                    |                                                                                            |  |  |
| Förderbank des Bundes<br>Innovation & Wachstum konsequent fördem.                                                                        |                                                                                                    |                                                                                                    |                                                                                            |  |  |
| Ideen<br>entwickeln<br>Selbstständigkeit vorbereiten<br>und erste Schritte setzen                                                        | Unternehmen<br>gründen<br>JungunternehmerIn sein und<br>Geschäft ausbauen –<br>die ersten fünf Jahre | Nachhaltig<br>expandieren<br>Etabliertes Unternehmen weiter<br>entwickeln und Wachstums-<br>Sprünge realisieren | Connecting<br>Services<br>Matching-Services für<br>Investments und<br>Kooperationen nutzen |  |  |

#### Oberbank

# Klicken Sie auf "Login aws Fördermanager", um zum AWS-Fördermanager weitergeleitet zu werden.

| Austria Wirtschaftsservice ×                                                      |                                                                             |                                                                                    | - 🚔 Ċ Suchen                      |                                                                  | - ወ<br>ይ• በን | ×<br>☆ ∰ |
|-----------------------------------------------------------------------------------|-----------------------------------------------------------------------------|------------------------------------------------------------------------------------|-----------------------------------|------------------------------------------------------------------|--------------|----------|
| Diese Website verwendet Cookies. Indem Sie weiter auf dieser Website              | navigieren, ohne die Cookie-Einstellungen Ihres Internet Browsers zu ändern | , stimmen Sie unserer Verwendung von Cook                                          | ies zu. <u>Mehr Informationen</u> |                                                                  | ОК           |          |
| austria wirtschaftsservice                                                        |                                                                             |                                                                                    |                                   |                                                                  | ×            |          |
|                                                                                   |                                                                             |                                                                                    | Über uns Karrier                  | e Kontakt <u>DE</u> EN                                           |              |          |
|                                                                                   | aws Investitionsp                                                           | Drâmie mehr erf                                                                    | Login aws Förderma                | nager Suche                                                      | ٩            |          |
|                                                                                   |                                                                             |                                                                                    | ldeen entwickeln                  |                                                                  |              |          |
|                                                                                   | Übersicht - Corona: Hilfon des Bundes                                       |                                                                                    |                                   | Unternehmen gründen                                              |              |          |
|                                                                                   |                                                                             |                                                                                    | Nachhaltig expandiere             | n                                                                |              |          |
|                                                                                   |                                                                             |                                                                                    | Connecting Services               |                                                                  |              |          |
| Förderbank des Bundes spezialprogramme                                            |                                                                             |                                                                                    |                                   |                                                                  |              |          |
| Innovation & Wachstum konsequent fördern.  Förderungen der EU aws in EU-Projekten |                                                                             |                                                                                    |                                   |                                                                  |              |          |
|                                                                                   |                                                                             |                                                                                    | aws in EU-Projekten               | aws in EU-Projekten                                              |              |          |
|                                                                                   |                                                                             |                                                                                    | Service                           |                                                                  |              |          |
| Ideen                                                                             | Unternehmen                                                                 | Nachhaltig                                                                         | Events                            |                                                                  |              |          |
| entwickeln                                                                        | gründen                                                                     | expandiere                                                                         | n                                 | Services                                                         |              |          |
| Selbstständigkeit vorbereiten<br>und erste Schritte setzen                        | JungunternehmerIn sein und<br>Geschäft ausbauen –<br>die ersten fünf Jahre  | Etabliertes Unternehmen weiter<br>entwickeln und Wachstums-<br>Sprünge realisieren |                                   | Matching-Services für<br>Investments und<br>Kooperationen nutzen |              |          |

Alternativ können Sie den Fördermanager auch direkt unter foerdermanager.aws.at aufrufen.

#### Oberbank

Sollten Sie im AWS-Fördermanager noch nicht registriert sein, klicken Sie bitte auf "Jetzt registrieren!", füllen Sie die Eingabemaske aus und bestätigen Sie mit "Jetzt registrieren".

| - A the Surban                                                                                                    | _                                                                                                    |
|----------------------------------------------------------------------------------------------------|----------------------------------------------------------------------------------------------------|
| - © aws X [2]                                                                                                    | • · · · · · · · · · · · · · · · · · · ·                                                                                                    |
| aws       Fördermanager?       Garantie PreCheck         Login                                                                                                    | aws× 🗅 Home Wie funktioniert der F                                                                                                    |
| Willkommen beim<br>aws Fördermanager                                                                                                    | Registrieren                                                                                                    |
| Jetzt Förderungen online einreichen<br>und intelligent verwalten<br>Jetzt registrieren! Login                                                                                                    | Nachname         E-Mail-Adresse         Passwort                                                                                                    |
| Der Fördermanager –<br>Ihr persönlicher Assistent                                                                                                    | Passwort Bestätigung aws Fördermanager Nutzungsbedingungen.                                                                                                    |
| Der aws Fördermanager ist Ihr persönlicher Assistent wenn es darum geht online Förderungsanträge zu<br>erstellen, im Team zu bearbeiten und bei der aws einzureichen. Für beantragte Förderungsvorhaben gibt der<br>aws Fördermanager laufend Auskunft über den aktuellen Bearbeitungsstatus, behält den Überblick über die<br>wichtigsten Termine, speichert vertrauliche Dokumente und unterstützt Sie bei der Abrechnung Ihrer<br>Investitionen. | Jetzt registrieren         Sie haben bereits einen Account? Jetzt einloggen!         Sie sind bereits registriert, Ihr Account ist jedoch noch nicht bestätigt?         E-Mail Bestätigung erneut senden |
| Jetzt registrieren! Mehr erfahren                                                                                                    |                                                                                                    |

Wenn Sie bereits registriert sind, können Sie direkt bei Punkt 4 fortfahren.

#### Oberbank

Klicken Sie auf "Login" und melden Sie sich mit jenen Daten (E-Mail-Adresse und Passwort) an, die Sie bei der Registrierung angegeben haben.

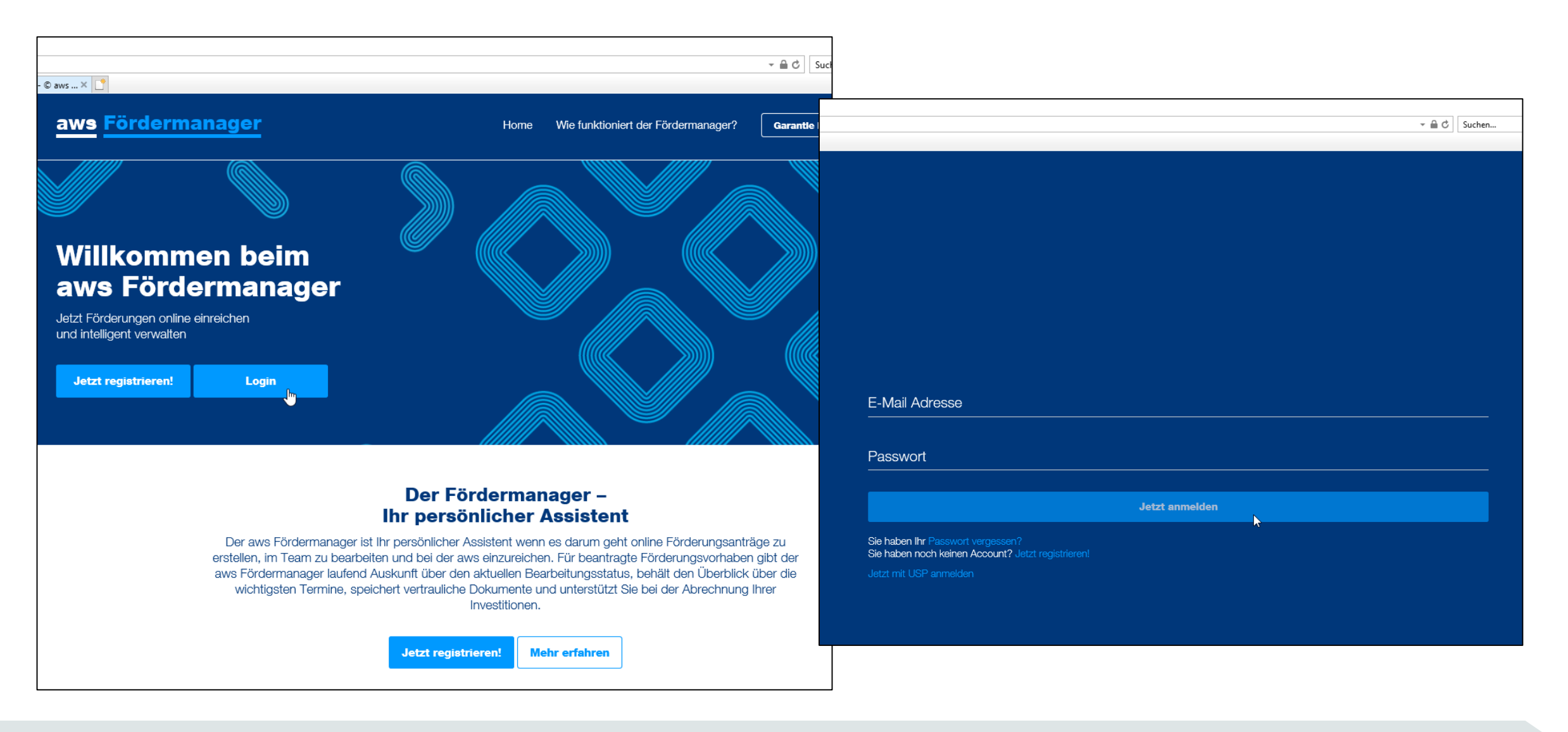

#### Oberbank

#### Nach erfolgter Anmeldung wählen Sie rechts oben "Neuen Antrag anlegen" aus.

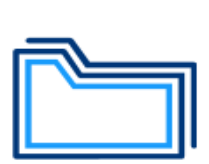

#### Meine Förderungen

Übersicht über Förderungsanträge, die von Ihnen angelegt wurden und/oder für die Sie eine Berechtigung erhalten haben. Wenn Sie alle Förderungen Ihres Unternehmens sehen möchten, melden Sie sich bitte mit **USP** an.

Neuen Antrag anlegen 🕤

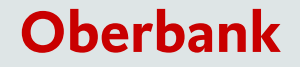

Mit Klick auf das Feld "Corona-Unterstützungen der aws" können Sie dieses Feld öffnen und die Investitionsprämie mit einem Klick in das linke Kästchen auswählen.

| Antrag Aus<br>Bitte wählen Sie aus de                                          | swahl<br>er ausklappbaren Übersicht die für Sie relevante Förderung aus. Sie                          | Diesen <b>Antrag</b> an Nutzer | freigeben.                                                                  |                                                                                                    |                                                                                                    |
|--------------------------------------------------------------------------------|----------------------------------------------------------------------------------------------------|--------------------------------|-----------------------------------------------------------------------------|----------------------------------------------------------------------------------------------------|----------------------------------------------------------------------------------------------------|
| können mittels Klick eine oder mehrere Förderungen zu Ihrem Antrag hinzufügen. |                                                                                                    | A Be                           | ews Förd<br>© Produkt I                                                     | hinzufügen                                                                                                    | nk.at   Abmelden                                                                                                    |
| Fortschritt                                                                    |                                                                                                    |                                | Das von Ihnen gew                                                           | ählte Produkt wird angelegt                                                                                                    | utzer freigeben.<br>ng erteilen                                                                                                    |
| 0%                                                                             |                                                                                                    | Speichern                      |                                                                             |                                                                                                    |                                                                                                    |
| X<br>Beschleunigen Sie die Bearbeitung                                         | Suche: Programmname                                                                                   |                                |                                                                             |                                                                                                    | Speichern & Weiter                                                                                                    |
| Ihres Antrages durch das Austüllen<br>aller Felder!                            | Corona – Unterstützungen der aws                                                                      |                                | Tipp:<br>Beschleunig O die Bearbeitung<br>bindes Antracio bindes Austrilien | Suche: Programmname                                                                                                    | Q                                                                                                    |
| 0 Auswahl                                                                      | Krise gemeinsam bewältigen                                                                            |                                | alter Felder!                                                               | Corona – Unterstützungen der aws<br>Krise gemeinsam bewältigen                                                                                                    | ^                                                                                                    |
|                                                                                | Ideen entwickeln<br>Selbstständigkeit vorbereiten und erste Schritte setzen                           |                                |                                                                             | wes Investitionsprämie<br>Vergabe von nicht rückcahlbaren Zuschüssen für Investitionen, um Anreize für Unte<br>österreichische Unternehmensstandorte und Betriebstätten zu sichern und Arbeits-<br>Wichtiger aktueller Hinweis: Laut Auskunft des BMDW werden im Bedarfsfall die<br>Investitionsprämie durch eine Gesetzesänderung aufgestockt. Anträge, die im B<br>2020 und 28. Februar 2021 eingebracht werden, sind aufgrund der beihilferecht<br>iedenfalls zu bedienen. | mehmensinvestitionen zu schaffen,<br>und Ausbildungsplätze zu schaffen.<br>Mittel von einer Milliarde Euro für die<br>etrachtungszeitraum zwischen 1. September<br>lichen Konstruktion als allgemeine Maßnahme |
|                                                                                | Unternehmen gründen<br>Jungunternehmerln sein und Geschäft ausbauen                                   |                                |                                                                             | aws Garantie für Überbrückungsfinanzierungen Coronavirus – Krise für<br>bis zu EUR 1,5 Mio<br>Hier können Sie die aws Garantie mit einer Garantiequote von 100% (pro Unterne<br>Teilbeträgen ausnutzbar) sowie die aws Garantie mit einer Garantiequote von 909<br>Kommission über einen befristen Rahmen für staatliche Beihilfen zur Stützung der V<br>von COVID-19                                                                                                    | KMU mit einem Finanzierungsbedarf von<br>hmen <u>einmalig EUR 500.000</u> – auch in<br>6 beantragen – auf Basis der Mitteilung der<br>Virtschaft angesichts des derzeitigen Ausbruchs                          |
|                                                                                | Nachhaltig expandieren<br>Etabliertes Unternehmen weiter entwickeln und Wachstums-Sprünge realisieren |                                |                                                                             | aws Garantie für Überbrückungsfinanzierungen Coronavirus – Krise für<br>bis zu EUR 1,5 Mio.<br>Hier können Sie die aws Garantie mit einer Garantiequote von 80% beantragen –                                                                                                    | KMU mit einem Finanzierungsbedarf von<br>auf Basis der de-minimis-Verordnung.                                                                                                    |
|                                                                                |                                                                                                    |                                |                                                                             |                                                                                                    |                                                                                                    |
|                                                                                | Spezialprogramme<br>für spezifische Zielgruppen und Zeiträume                                         |                                | <b>~</b>                                                                    |                                                                                                    |                                                                                                    |

#### Oberbank

# Bestätigen Sie nun Ihre Eingabe mit "Speichern & Weiter", um das Antragsformular zu öffnen. Dann können Sie mit dem Befüllen des Antragsformulares beginnen.

|        | Antrag Au<br>Bitte wählen Sie aus<br>können mittels Klick o | Swahl       Diesen Antrag an Nutzer freigeben.         der ausklappbaren Übersicht die für Sie relevante Förderung aus. Sie       ine oder mehrere Förderungen zu Ihrem Antrag hinzufügen.         Berechtigung erteilen       Image: State State St |  |  |
|--------|-------------------------------------------------------------|----------------------------------------------------------------------------------------------------|--|--|
| Fortsc | nritt                                                       |                                                                                                    |  |  |
| 0%     |                                                             | Speichern & Weiter                                                                                                    |  |  |
| Q      | X<br>TIpp:<br>Beschleunigen Sie die Bearbeitung             | Suche: Programmname Q                                                                                                    |  |  |
|        | Ihres Antrages durch das Ausfüllen<br>aller Felder!         | Corona – Unterstützungen der aws                                                                                                    |  |  |
|        |                                                             | Krise gemeinsam bewältigen                                                                                                    |  |  |
| 0      | Auswahl                                                     | ✓ aws Investitionsprämie                                                                                                    |  |  |
| 1      | Förderungswerber                                            | Vergabe von nicht rückzahlbaren Zuschüssen für Investitionen, um Anreize für Unternehmensinvestitionen zu schaffen,<br>österreichische Unternehmensstandorte und Betriebstätten zu sichern und Arbeits- und Ausbildungsplätze zu schaffen.                                                                                                    |  |  |
| 2      | Daten zur Durchführung                                      | Wichtiger aktueller Hinweis: Laut Auskunft des BMDW werden im Bedarfsfall die Mittel von einer Milliarde Euro für die<br>Investitionsprämie durch eine Gesetzesänderung aufgestockt. Anträge, die im Betrachtungszeitraum zwischen 1. September<br>2020 und 28. Fehruar 2021 eingebracht werden, sind aufmund der beihilferechtlichen Konstruktion als allegmeine Maßgahme                                                                                                    |  |  |
| 3      | Investitionen                                               | jedenfalls zu bedienen.                                                                                                    |  |  |
| 4      | aws Investitionsprämie                                      | aws Garantie für Überbrückungsfinanzierungen Coronavirus – Krise für KMU mit einem Finanzierungsbedarf von<br>bis zu EUR 1,5 Mio                                                                                                    |  |  |
| 5      | Anhänge                                                     | Hier können Sie die aws Garantie mit einer Garantiequote von 100% (pro Unternehmen <u>einmalig EUR 500.000</u> – auch in<br>Teilbeträgen ausnutzbar) sowie die aws Garantie mit einer Garantiequote von 90% beantragen – auf Basis der Mitteilung der<br>Kommission über einen befristen Rahmen für staatliche Beihilfen zur Stützung der Wirtschaft angesichts des derzeitigen Ausbruchs                                                                                                    |  |  |
| 6      | Erklärungen und<br>Zusicherungen                            | Von COVID-19                                                                                                    |  |  |
| 1      | Prüfung und Absenden                                        | aws Garantie für Überbrückungsfinanzierungen Coronavirus – Krise für KMU mit einem Finanzierungsbedarf von<br>bis zu EUR 1,5 Mio.<br>Hier können Sie die aws Garantie mit einer Garantiequote von 80% beantragen – auf Basis der de-minimis-Verordnung.                                                                                                    |  |  |

Bestätigen Sie die nummerierten Unterpunkte des e-Formulares jeweils mit "Speichern & Weiter", um zur nächsten Seite zu gelangen. Sie können so den Antrag auch zwischenspeichern und zu einem späteren Zeitpunkt weiterbearbeiten bzw. fertigstellen.

#### Oberbank

Wenn alle Felder ausgefüllt wurden, können Sie auf der letzten Seite das Formular herunterladen, ausdrucken, firmenmäßig fertigen und wieder hochladen, die Richtigkeit der Angaben bestätigen und dann das Förderansuchen unter "Antrag jetzt absenden" abschließen!

| Antrag drucken                                                                                                    |
|----------------------------------------------------------------------------------------------------|
| Antrag signieren                                                                                                    |
| Um diesen Antrag abzusenden ist eine firmenmäßige Zeichnung erforderlich.                                                                                                    |
| Eigenhändige Unterschrift                                                                                                    |
| <ol> <li>Laden Sie den Antrag herunter und drucken Sie den gesamten Antrag aus</li> <li>Rechtsverbindliche Unterschrift durch die Förderungswerberin/den Förderungswerber bzw. von einem vertretungsbefugten<br/>Organ</li> <li>Laden Sie den gesamten unterfertigten Antrag hoch</li> </ol>                                                                                                    |
| 🛆 Antrag herunterladen                                                                                                    |
| Unterschriebenen Antrag hochladen                                                                                                    |
| <ul> <li>Ja, ich bestätige</li> <li>hiermit alle Angaben wahrheitsgetreu gemacht zu haben und nehme zur Kenntnis, dass aufgrund der EDV-unterstützten<br/>Verarbeitung außerhalb des elektronischen Förderungsantrages kommunizierte Ergänzungen, Streichungen, Vorbehalte und<br/>Änderungswünsche nicht zulässig sind.</li> <li>dass die Übermittlung des Antrags (Antrag jetzt absenden) durch das antragstellende Unternehmen erfolgt</li> </ul> |
| ir die Finanzierung der Investitionen können Sie gemeinsam mit der finanzierenden Bank einen aws erp-Kredit und/oder<br>ne aws Garantie beantragen.<br>ierfür müssen Sie einen eigenen Antrag stellen.                                                                                                    |
| formationen zum aws erp-Kredit finden Sie hier: https://www.aws.at/aws-erp-kredit/<br>formationen zur aws Garantie finden Sie hier: https://www.aws.at/aws-garantie/                                                                                                    |
| leiben Sie informiert und abonnieren Sie die Newsletter der aws für Ihren Interessensbereich.                                                                                                    |
|                                                                                                    |
| Antrag jetzt abeenden                                                                                                    |

#### Oberbank